• Click Create New Application (top right-hand corner of the dashboard)

|                                        | Application | ⊕ Create New Ap | - |                |         |                 | My Dashboard |
|----------------------------------------|-------------|-----------------|---|----------------|---------|-----------------|--------------|
| My Applications My Fees My Inspections |             |                 |   | My Inspections | My Fees | My Applications |              |

- New Application
- Add Project Name
- Select Application Type\*
- Building Inspection Services
- Residential Building Permits
- o Townhome and choose the application that applies
- New **OR** Remodel / Repair
- Scroll to the bottom of the page and click Next.

## **Create Application**

| Application Type                                                                     | Ø Location                                            | * People                                     | ≛ Cont               |
|--------------------------------------------------------------------------------------|-------------------------------------------------------|----------------------------------------------|----------------------|
|                                                                                      |                                                       |                                              |                      |
| ③ Select an application category to                                                  | o expand the list and choose a listed app             | lication type. Optionally, add a Project Nar | me to use for future |
| Please verify if address is in the City<br><u>Round Rock Address Verification To</u> | Limits before submitting an application.<br><u>ol</u> | Below is the link to our Address Checker:    |                      |
| New Application This option will create a new application.                           | ]                                                     |                                              |                      |
| Add Project Name (if applicable)                                                     | 1                                                     |                                              |                      |
| NSF TOWNHOME (PLUS) SF                                                               |                                                       |                                              |                      |
| Select Application Type: * > Administration Permits                                  |                                                       |                                              |                      |
| ✓Building Inspection Services                                                        |                                                       |                                              |                      |
| > Commercial Building Permits                                                        |                                                       |                                              |                      |
| > Commercial Trade Permits ()                                                        |                                                       |                                              |                      |
| ✓Residential Building Permits                                                        |                                                       |                                              |                      |
| > Single Family Homes                                                                |                                                       |                                              |                      |
| > Duplex                                                                             |                                                       |                                              |                      |
| ✓Townhome                                                                            | Choose the app                                        | lication that applies                        |                      |
| ⊖ Remodel/Repair ●                                                                   |                                                       |                                              |                      |